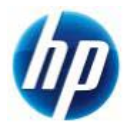

# 8X60w WindowsXP 32,64bit マニュアルインストール手順書

## 対象となる機種

- HP EliteBook 8760w Mobile Workstation
- HP EliteBook 8560w Mobile Workstation
- HP EliteBook 8460w Mobile Workstation

# 予めご用意いただくもの

以下の手順に従って設定を行って下さい。

- Microsoft Windows XP Professional (ServicePack2 以上適用済み)インストールメディアまたは Microsoft Windows XP Professional x64 Edition (ServicePack2 以上適用済み)インストールメディア
- ② 正規ライセンス (= ライセンスキーが必要)
- ③ ストレージ用 driver フロッピーディスク 1 枚 (インストール手順 1.を参照)
- ④ 外付け USB 接続タイプのフロッピードライブ
- ⑤ 各種 driver (HP のサポート Web よりダウンロードしたもの)
- ※ ①が ServicePack2 未適用の場合、OS のインストールができなかったり、ドライバのインストールが できない場合があります。Service Pack2 以上適用済みのインストールメディアをご用意下さい。
- ※ ①が ServicePack1 または ServicePack 未適用のものしか用意できない場合、(インストール手順 10.)で 各種ドライバのインストールをする前に、ServicePack2 以上をインストールする必要があります。

なお、ボリュームライセンス版を除いて、Microsoft様への電話でのアクティベーションが発生します。

# 各種 driver のダウンロードサイト

http://www8.hp.com/us/en/support-drivers.html?pageDisplay=drivers

上記サイトより、「Drivers & Software」を選択し[Enter a product name/number]の空欄に 対象機種名を入力後、「SEARCH」をクリックします。 OS 選択のページが表示されますので、対象の OS を選択することでダウンロードページが 表示されます。

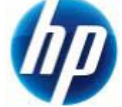

## インストール手順

以下の手順に従って設定を行って下さい。

- 1. F6 FDD\_ストレージ用 driver を入手してフロッピーディスクにコピーします。
  - a) HP のサポート web よりドライバをダウンロードします。 [Intel Rapid Storage Technology Driver] [10.1.2.1004 (15 Mar 2011)] [sp52144.exe]
  - b) ダウンロードしたファイルを実行し、指示通りに展開します。

| AGABGE Agreement                                                                                                    | 0.000                                                                                                    |                                                                                                    | 1000                                                       |
|----------------------------------------------------------------------------------------------------|----------------------------------------------------------------------------------------------------|----------------------------------------------------------------------------------------------------|------------------------------------------------------------|
| Please read the rollowing license agreen                                                                                                    | nent carefully.                                                                                                    |                                                                                                    | 1                                                          |
| PLEASE READ CAREFULLY: THE USE OF SOF                                                                                                    | TWARE ANAILABLE                                                                                                    | AT THIS SIT                                                                                                    | E IS SUBJECT                                               |
| TO THE TERMS AND CONDITIONS THAT FOR<br>PLEASE CHOOSE THE "LACCEPT" OPTION U                                                                                                    | LOW, IF YOU AGRE<br>OCATED ADJACENT                                                                                                  | TO THE SCR                                                                                                    | EEN WHERE                                                  |
| THIS AGREEMENT IS DISPLAYED. IF YOU DO                                                                                                    | NOT ASREE TO TH                                                                                                    | ESE LICENS                                                                                                    | C TERMS,                                                   |
| SOFTWARE PROMITIES SITE.                                                                                                    | FIGHTAND DO NO                                                                                                    | DOWNLOW                                                                                                    | D HOU                                                      |
| IndUser license Agreement                                                                                                    |                                                                                                    |                                                                                                    |                                                            |
|                                                                                                    |                                                                                                    | and the second second se |                                                            |
| PLEASE READ CAREULLY BEFORE USING TH                                                                                                    | IS EQUIPMENT: TH                                                                                                    | s End User 8                                                                                                    | cense                                                      |
| PLEASE READ CAREULLY BEFORE USING TH<br>Agreement ("EULA") is a legal agreement be<br>entity) and (b) Hervlett-Packard Company ("                                                                                                    | IS EQUIPMENT: The<br>tween (a) you (eith<br>MP <sup>®</sup> ) that governs y                                                         | s End-User il<br>er an individi.<br>our use of a                                                                                                    | cense<br>Jal or a single<br>ny Software                    |
| PLEASE READ CARELLLY BEFORE USING TH<br>Agreement ("EULA") is a legal agreement be<br>entity) and (b) Herviett-Packard Company ("<br>Product, installed on or made available by H<br>Product", that is not otherwise addret to a                                                                                                    | IS EQUIPMENT: Thi<br>tween (a) you (eith<br>MP") that governs y<br>P for use with your I<br>secarate license ac                      | s End-User II<br>er an individi<br>our use of a<br>IP product (<br>reement bet                                                                                                    | cense<br>Jal or a single<br>hy Software<br>HP<br>ween you  |
| PIEASE READ CAREBULY REFORE USING IT<br>Agreement ("EILA") is a legal agreement be<br>entity) and (b) Hewleth Padvard Company ("<br>Product, installed on or made available by H<br>Product,"), that is not otherwise subject to a                                                                                                    | IS EQUIPMENT: The<br>tween (a) you (either<br>HP") that governs y<br>P for use with your 1<br>separate license ag                    | s End-User II<br>er an individi<br>our use of a<br>IP product (<br>reement bet                                                                                                    | cense<br>ual or a single<br>hy Software<br>hyp<br>ween you |
| PIERSE READ CARELLY REPORE USING TH<br>Agreement ("TEAD") is a legal agreement be<br>entity) and (b) Hewleth Hadard Company ()<br>Product, installed on or made available by H<br>Product"), that is not otherwise subject to a<br>G 1 goorpt the terms in the loanse agreeme                                                                                                    | IS EQUIPMENT: The<br>tween (a) you (eith<br>HP <sup>2</sup> ) that governs y<br>P for use with your I<br>separate Icense ag          | s End-User II<br>er an Individi.<br>our use of a<br>IP product (<br>reement bet                                                                                                    | cense<br>Jal or a single<br>ny Software<br>14P<br>ween you |
| INDEE REAC CARELLY BEFORE USING IT<br>Agreement (TLAT) is a legit agreement be<br>mithly and (b)retextent hadward company ()<br>Product, resident on a mode analisise by H<br>Product, "and of an array of an assister by H<br>Product, "and of an array of a subject to a<br>for a subject the terms in the losses a<br>green to be terms in the losses a<br>formation occept the terms in the losses a | IS EQUIPMENT: The<br>tween (a) you (ethin<br>HP") that governs y<br>P for use with your i<br>separate license ap<br>with<br>greenent | s End User II<br>er an Individi.<br>our use of a<br>IP product (<br>reement bet                                                                                                    | cense<br>ial or a single<br>ny Software<br>14P<br>wean you |

c) [License Agreement]の画面では、ラジオボックスの上側[I accept the terms in the license.]を 選択し、【Next >】をクリックします。

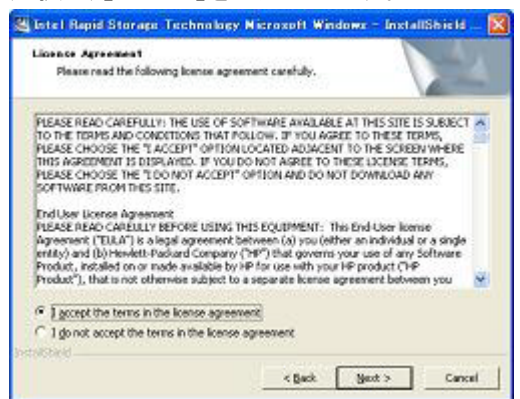

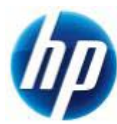

8X60w XP 32,64bit マニュアルインストール手順書

d) [Location to Save Files]の画面では、【Next >】をクリックします。

| 🐸 Intel Rapid Storage Technolo                                               | sy Nicrosoft Windows                                 | - InstallShield - [ |
|------------------------------------------------------------------------------|------------------------------------------------------|---------------------|
| Location to Save Files<br>When would you like to save your                   | fden?                                                | 14                  |
| Please enter the folder where you v<br>exist, it will be created for you. To | want these files saved. If the continue, click Next. | a folder does not   |
| Vessetup/CENCOD                                                              |                                                      |                     |
|                                                                              |                                                      | Change              |
| securities                                                                   |                                                      |                     |
|                                                                              | < Decr D                                             | Carcal              |

e) ファイルが指定場所に展開されます。

※展開後に警告やエラー画面が表示される場合がありますが、ここではファイルの展開を目 的としておりますので、画面を閉じていただき手順g)にお進み下さい。

| Extracting Files<br>The contents of this package are being sutracted.                                                                                                    |                                                                                                    |
|----------------------------------------------------------------------------------------------------|----------------------------------------------------------------------------------------------------|
| Please well while the Install/Held Woard extracts the files needed to initial Intel<br>Road Storage Technology Microsoft Windows on your computer. This may take a few<br>moments. |                                                                                                    |
| Extracting (RST_3).5.4.1001.4xe                                                                                                    | Intellity Multin State was Manager Safety<br>19/107/2015                                                                                                    |
|                                                                                                    | 34499 Nova Swaar Keeser (2016/02/92/926-3343869929)<br>038-649                                                                                                    |
|                                                                                                    | Second and a second and a second a second a se |

f) [Intel Rapid Storage Technology]セットアップになりますが、セットアップは行わないので、 【キャンセル】に続けて【はい】をクリックします。

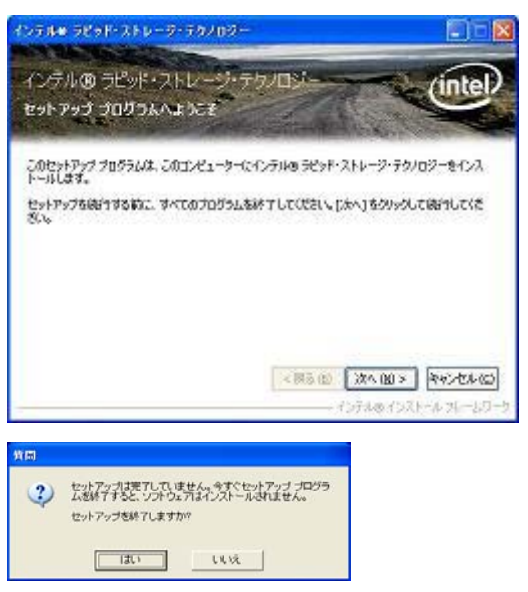

g) フロッピーディスクをドライブに入れます。このフロッピーディスクには【Intel Rapid Storage Technology driver】とラベルを付けます。

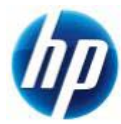

h) [C:¥SWSetup¥SP52144¥Drivers]以下に[x32]と[x64]というフォルダが作成されておりますの で、対象の OS に合わせフォルダ内のファイルを全てフロッピーディスクにコピーすることで F6 FDD\_ストレージ用 driver が作成されます。

例) 対象の OS が Microsoft Windows XP Professional (32bit)の場合は、 [C:¥SWSetup¥SP52144¥Drivers¥x32]内のファイルを全てフロッピーディスクにコピーします。

外付け USB 接続タイプのフロッピーディスクドライブを Mobile Workstation 本体の USB2.0 ポートに接続し、予め光学ドライブに Microsoft Windows XP Professional または Microsoft Windows XP Professional x64 Edition のインストール CD を入れておき、コンピュータの電源を投入します。

※ この時点では、まだフロッピーディスクを挿入しません。

3. 「Press Any Key to boot from CD」のメッセージが表示されている間に、適当なキーを押して CD から boot します。

※ メッセージが表示されずに CD boot する場合もあります。

- 4. セットアップ画面(下部)で「Press F6 if you need to install a third party SCSI or RAID driver」の メッセージが表示されている間に【F6】キーを押します。
- 5. 「S=Specify Additional Device」が表示されたら、【S】キーを押してデバイスの追加指定を選択します。
- (インストール手順 1.)で作成した、【Intel Rapid Storage Technology driver】ラベルのフロッピーディスク をフロッピードライブに挿入した後に【Enter】キーを押し、次の画面で【Intel(R) Mobile Express Chipset SATA AHCI Controller】を選択し、【Enter】キーを押してドライバを読み込みます。
  - ※ driver フロッピーディスクは、OS のインストールが完了するまでフロッピードライブに入れたままに します。ドライバの読み込みが終わった時点では、まだ取り出さないようにご注意下さい。
- 7. 再度「S=Specify Additional Device」が表示されたら【Enter】キーを押してインストールを続けます。
- 8. 通常の手順にて OS のインストールおよび設定を行い、完了します。

※ OS のインストールが完了した時点で driver フロッピーディスクを取り出します。

- 9. OS のインストールに使用したメディアが ServicePack1 または ServicePack 未適用のものであった場合、 Windows XP Professional Service Pack2 以上をインストールします。
  - > [システムのプロパティ]→[全般]タブの『システム』を確認し、Service Pack2 未満の場合に Service Pack 2 以上をインストールします。
  - ▶ すでに Service Pack2 以上が導入されている場合は、インストールする必要はありません。

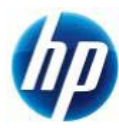

8X60w XP 32,64bit マニュアルインストール手順書

#### 10. 再起動後、各種 driver を下記順序にてインストールします。

- i) chipset driver をインストールします。 【Intel Chipset Installation Utility】 [9.2.0.1031 (18 Jul 2011)] [sp53918.exe]
- ii) Microsoft .NET Framework 3.5 と Language Pack をインストールします。
   ※ システムが.NET Framework 3.5 以降でなければ適用できないドライバがある為、
   Microsoft 社の Download Center サイトから以下のパッケージをダウンロードし、
   インストールします。Language Pack も対象 OS に合わせインストールします。

※ インストール完了時に「Microsoft .NET Framework 3.5 をセットアップ中に問題が発生しま した。」とエラー画面が表示されますが、これはネットワークに接続されていない場合に表示さ れる画面ですので、[Don't Sent]をクリックして終了して下さい。インストールは完了しておりま す。

【.NET Framework 3.5 完全な再頒布可能パッケージ】 【Microsoft .NET Framework 3.5 日本語 Language Pack】

- iii) Intel Management Engine driver をインストールします。
   【Intel Management Engine Components Driver】
   [7.1.2.1041 (15 Mar 2011)]
   [sp52143.exe]
- iv) USB 3.0 Controller driver をインストールします。 【Renesas Electronics USB 3.0 Host Controller Driver】 [2.0.32.0 (15 Mar 2011)] [sp52146.exe]
- v) Infineon Trusted Platform Module driver をインストールします。 【Infineon Trusted Platform Module (TPM) Driver】 [6.00 (9 Nov 2009)] [sp46541.exe]
- vi) Media Card Reader driver をインストールします。 【JMicron Media Card Reader Driver】 [1.0.58.0 (21 Apr 2011)] [sp52659.exe]
- vii) SATA ユーティリティをインストールします。 【Intel Rapid Storage Technology Driver】 [10.1.2.1004 (15 Mar 2011)] [sp52144.exe]
- viii) Audio driver をインストールします。 【IDT High-Definition (HD) Audio Driver】 [6.10.6341.0; 5.10.6341.0 (30 Jun 2011)] [sp53628.exe]

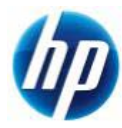

- ix) Gigabit Ethernet driver をインストールします。 【Intel 82579LM and 82579V Gigabit Ethernet Driver for Microsoft Windows】 [11.12.36.0 (17 Jun 2011)] [sp53631.exe]
- x) Intel Wireless drivers をインストールします。 【Intel Wireless Drivers for Win XP】 [14.0 (12 Apr 2011)] [sp52603.exe]
- xi) Bluetooth driver をインストールします。 【Broadcom 2070 Bluetooth Driver】 [5.6 (14 Mar 2011)] [sp52006.exe]
- xii) 機種とOS に対応した、Graphics driver をインストールします。
   機種: 8460w / OS: XP 32bit, 64bit
   【AMD Video Driver and Control Panel】
   [8.821.1.4-110506A-119009C (20 Jun 2011)]
   [sp53422.exe]
  - 機種: 8560w, 8760w / OS: XP 32bit 【NVIDIA Workstation Graphics Driver for Microsoft Windows XP】 [268.83 (17 Jun 2011)] [sp53672.exe]
  - 機種: 8560w, 8760w / OS : XP 64bit 【NVIDIA Video Driver and Control Panel】 [268.83 (17 Jun 2011)] [sp53668.exe]
- xiii) HP Hotkey Support をインストールします。
  ※ XP 32bit の場合のみインストールします。
  【HP Hotkey Support】
  [4.0.20.1 (15 Jul 2011)]
  [sp53796.exe]
- xiv) Fingerprint driver をインストールします。 【Validity Fingerprint Driver】 [4.3.126.0 (23 May 2011)] [sp53456.exe]
- xv) TouchPad driver をインストールします。 【Synaptics TouchPad Driver】 [15.2.16.6 (17 May 2011)] [sp53265.exe]

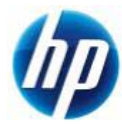

- xvi) Modem driver をインストールします。 【LSI HDA Modem Driver for Windows】 [2.2.100.0 (17 Sep 2010)] [sp52211.exe]
- xvii) System Default Settings をインストールします。 【System Default Settings】 [6.0.4.2 (14 May 2010)] [sp48779.exe]
- xviii)HP 3D DriveGuard をインストールします。 【HP 3D DriveGuard for XP】 [1.20.5.1 (4 Mar 2011)] [sp51726.exe]
- ※ 上記ドライバは 2011/08 月時点の最新版になります。これらより新しいドライバが 提供されている場合、最新のものをインストールするようお願い致します。

通常の Windows XP Professional 32bit, 64bit マニュアルインストールは以上で完了となります。

なお、Service Pack 2 以降の Patch および各種 SecurityPatch に関しては、お手数ではありますが、 お客様のご判断にてインストールをお願い致します。

以上